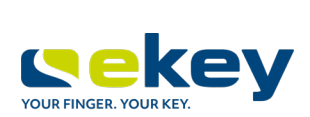

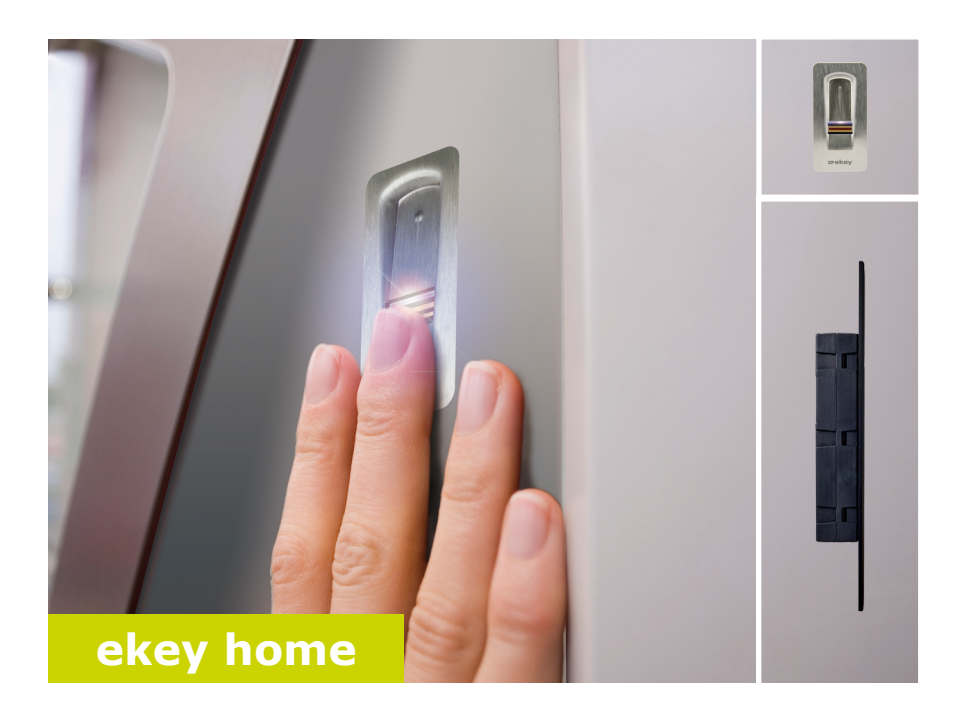

# pl INSTRUKCJA OBSŁUGI

# Polski

Tłumaczenie oryginalnej instrukcji obsługi - ID251/564/0/463

# Spis treści

| Informacje o instrukcji                                                                                                    | 3                                |
|----------------------------------------------------------------------------------------------------|----------------------------------|
| Wskazówka dotycząca zapoznawania się z instrukcją<br>Deklaracja zgodności<br>Gwarancja i rękojmia<br>Ochrona praw autorskich<br>Grupa docelowa<br>Objaśnienie symboli, skrótów i pojęć | 3<br>3<br>3<br>3<br>3<br>4       |
| Wskazówki bezpieczeństwa                                                                                                    | 5                                |
| Użytkowanie zgodne z przeznaczeniem i miejsce zastosowania<br>Odpowiedzialność za produkt i ograniczenie odpowiedzialności<br>Klasyfikacja wskazówek<br>Wskazówki                      | 5<br>5<br>6<br>6                 |
| Wdrożenie do systemu                                                                                                    | 7                                |
| Przegląd systemu<br>Zakres dostawy<br>Czytnik linii papilarnych<br>Jednostka sterująca<br>Dane techniczne                                                                              | 7<br>8<br>8<br>12<br>14          |
| Instalacja i rozpoczęcie eksploatacji                                                                                                    | 15                               |
| Rozpoczęcie eksploatacji urządzeń<br>Przeprowadzanie trybu testowego                                                                                                    | 15<br>16                         |
| Rodzaje obsługi<br>Uruchamianie w trybie normalnym i zastosowanie czytnika linii papilarny<br>z aplikacja                                                                              | 17<br>ych<br>17                  |
|                                                                                                    | 17                               |
| Przeprowadzenie pierwszego parowania urządzenia przenośnego<br>Zmień kody zabezpieczające<br>Zapisywanie palca<br>Dezaktywacja Bluetooth<br>Parowanie kolejnych urządzeń przenośnych   | 17<br>18<br>19<br>20<br>21<br>21 |
| Administrowanie kilkoma czytnikami linii papilarnych                                                                                                    | 22                               |
| Zapisywanie kodu użytkownika                                                                                                    | 23                               |
| Reset kodu zabezpieczającego aplikacji<br>Ochrona systemu przed utratą urządzenia przenośnego                                                                                          | 23<br>24                         |

| Otwieranie drzwi 2                                                                                                    | 25                         |
|----------------------------------------------------------------------------------------------------|----------------------------|
| Uruchamianie w trybie normalnym i zastosowanie czytnika linii papilarnych<br>z palcem administratora                                                      | 1<br>26                    |
| Zapisywanie pałców administratorów i uruchamianie w trybie normalnym 2<br>Zapisywanie pałca użytkownika<br>Otwieranie drzwi<br>Usuwanie pałca użytkownika | 27<br>29<br>31<br>32<br>33 |
| Przywracanie ustawień fabrycznych systemu3                                                                                                    | 34                         |
| Z poziomu aplikacji                                                                                                    | 34<br>34<br>36<br>37       |
| Aktualizacja oprogramowania3<br>Wskazania błędów i sposoby ich usuwania                                                                                   | 37<br>38                   |
| Jednostka sterująca<br>Czytnik linii papilarnych                                                                                                    | 38<br>38                   |
| Konserwacja                                                                                                    | 39<br>39                   |

# Informacje o instrukcji

#### Wskazówka dotycząca zapoznawania się z instrukcją

Przed użyciem należy dokładnie przeczytać poniższą instrukcję. Niniejsza instrukcja stanowi część produktu. Należy ją starannie przechowywać. Instrukcja niniejsza zawiera ważne informacje o produkcie, w szczególności o jego użyciu zgodnie z przeznaczeniem, o bezpieczeństwie, instalacji, rozpoczęciu eksploatacji, używaniu, konserwacji, utrzymaniu ruchu i utylizacji.

W celu uzyskania bliższych informacji na temat produktu należy skontaktować się ze sprzedawcą.

Instrukcja niniejsza dostępna jest w wersji z powiększoną czcionką pod adresem <u>http://www.ekey.net</u>.

Niniejsza instrukcja obsługi nie podlega aktualizacji. Zastrzeżone pozostają zmiany wizualne i techniczne, pomyłki oraz błędy w składzie i druku.

#### Deklaracja zgodności

Spółka ekey biometric systems GmbH oświadcza niniejszym, że produkt ten spełnia odnośne regulacje Unii Europejskiej.

#### Gwarancja i rękojmia

Zasadniczo obowiązują nasze ogólne warunki świadczenia usług i dostawy w wersji z dnia zakupu. Patrz <u>http://www.ekey.net</u>.

#### Ochrona praw autorskich

Copyright © 2017 ekey biometric systems GmbH.

Treści, szata graficzna oraz wszelkie koncepcje zawarte w niniejszej instrukcji obsługi podlegają obowiązującym przepisom o ochronie praw autorskich. Przekazywanie lub udostępnianie jej zawartości lub części osobom trzecim wymaga wcześniejszej pisemnej zgody ekey biometric systems GmbH. Tłumaczenie oryginalnej dokumentacji.

#### Grupa docelowa

Instrukcja ta skierowana jest do osób, które rozpoczynają eksploatację i wykonują prace konserwacyjne systemu ekey oraz osób, które tworzą konta użytkowników i szkolą użytkowników systemu.

### Objaśnienie symboli, skrótów i pojęć

### Symbole:

| 1.                   | Dokładne instrukcje działania                        |
|----------------------|------------------------------------------------------|
| i                    | Odesłania do fragmentów niniejszej instrukcji        |
| đ                    | Odesłania do instrukcji montażu                      |
| <i>4</i> 1           | Odesłania do schematu połączeń kablowych             |
|                      | Listy bez określonej kolejności, poziom 1            |
| <u>کن</u>            | Kryteria wstępne wykonania instrukcji czynnościowych |
| $\checkmark$         | Wyniki instrukcji czynnościowych                     |
| Wskazanie            | Wskazania                                            |
| ekey home CZLP<br>AR | Nazwy produktów                                      |
| PUNKT MENU           | Punkty menu                                          |
| Przycisk             | Przyciski                                            |

Skróty i pojęcia

| AR            | arte                                                                                                    |
|---------------|----------------------------------------------------------------------------------------------------|
| ВТ            | Bluetooth                                                                                                    |
| CZLP          | Czytnik linii papilarnych                                                                                                    |
| FAR           | False Acceptance Rate: wskaźnik błędnych akceptacji.<br>Wskaźnik błędnych akceptacji określa prawdopodobieństwo<br>lub względną częstotliwość dopuszczenia osób bez<br>uprawnień dostępowych przez biometryczny system<br>bezpieczeństwa.                |
| FRR           | False Rejection Rate: wskaźnik błędnych odrzuceń.<br>Wskaźnik błędnych odrzuceń określa częstotliwość odmowy<br>dostępu osobie uprawnionej przez system biometryczny,<br>pomimo faktu posiadania przez nią odpowiednich praw lub<br>autoryzacji dostępu. |
| JS            | Jednostka sterująca                                                                                                    |
| Matching      | Zgodność pomiędzy zapisaną cechą referencyjną a cechą<br>identyfikacyjną. W przypadku zgodności urządzenie zgłasza<br>rozpoznanie użytkownika.                                                                                                    |
| Tryb normalny | Status roboczy, w którym system jest normalnie eksploatowany.                                                                                                    |

# Wskazówki bezpieczeństwa

### Użytkowanie zgodne z przeznaczeniem i miejsce zastosowania

Produkt ten to system kontroli dostępu wykorzystujący identyfikatory biometryczne (skanowanie palca). Składa się on z czytnika linii papilarnych i jednostki sterującej.

Biometryczny system kontroli dostępu rejestruje cechy charakterystyczne (minucje) linii papilarnych, porównuje je z danymi biometrycznymi zapisanymi z referencyjnego odcisku linii papilarnych i po stwierdzeniu zgodności otwiera drzwi.

System służy głównie do otwierania drzwi do domów, mieszkań, bram garażowych przeznaczonych do użytku domowego i przemysłowego.

W celu zgodnego z przeznaczeniem zastosowania system ekey musi być najpierw zainstalowany zgodnie z instrukcją montażu i schematem połączeń kablowych. Instalacja musi być wykonana kompletnie i fachowo. Elektrotechnik wykonujący prace montażowe musi potwierdzić dopuszczenie eksploatacyjne całego systemu ekey, wraz z wyposażeniem dodatkowym.

System ekey stosuje się zgodnie z niniejszą instrukcją. Każdy inny rodzaj użytkowania uznawany jest za niezgodny z przeznaczeniem.

#### Odpowiedzialność za produkt i ograniczenie odpowiedzialności

W poniższych przypadkach może nastąpić zakłócenie bezpiecznej eksploatacji oraz działania urządzeń. Odpowiedzialność z tytułu nieprawidłowego funkcjonowania przechodzi w następujących przypadkach na operatora/użytkownika:

- instalacja, użytkowanie, konserwacja i czyszczenie urządzeń nie odbywały się w sposób zgodny z zaleceniami instrukcji;
- przekroczono zakres zgodnego z przeznaczeniem użytkowania urządzeń;
- użytkownik dokonał nieautoryzowanych modyfikacji urządzeń.

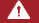

#### NIEBEZPIECZEŃSTWO

Wskazówka bezpieczeństwa: Oznacza ryzyko wystąpienia bezpośredniego zagrożenia, które może prowadzić do śmierci lub poważnych obrażeń.

#### UWAGA

**Wskazówka:** Oznacza potencjalne szkody i straty materialne, które nie powodują z reguły obrażeń ludzi.

### WSKAZÓWKA

Wskazówka: Oznacza dodatkowe informacje oraz przydatne wskazówki.

#### Wskazówki

### **NIEBEZPIECZEŃSTWO**

**Zagrożenie życia w wyniku porażenia prądem:** Wszystkie urządzenia *ekey home* należy eksploatować przy bardzo niskim napięciu bezpiecznym (SELV). Należy stosować w nich wyłącznie zasilacze sieciowe o klasie ochrony 2 wg VDE 0140-1. Rezultatem braku przestrzegania tego zalecenia może być zagrożenie życia w wyniku porażenia prądem.

Podłączaniem do sieci elektrycznej może zajmować się wyłącznie odpowiednio przeszkolony personel!

### UWAGA

Zabezpieczenie przed manipulacją: Jednostki sterującej nie wolno instalować na zewnątrz.

Jednostka zainstalowana na zewnątrz narażona jest na manipulacje.

Jednostkę sterującą należy montować wyłącznie w zabezpieczonym pomieszczeniu wewnętrznym.

# Wdrożenie do systemu

### Przegląd systemu

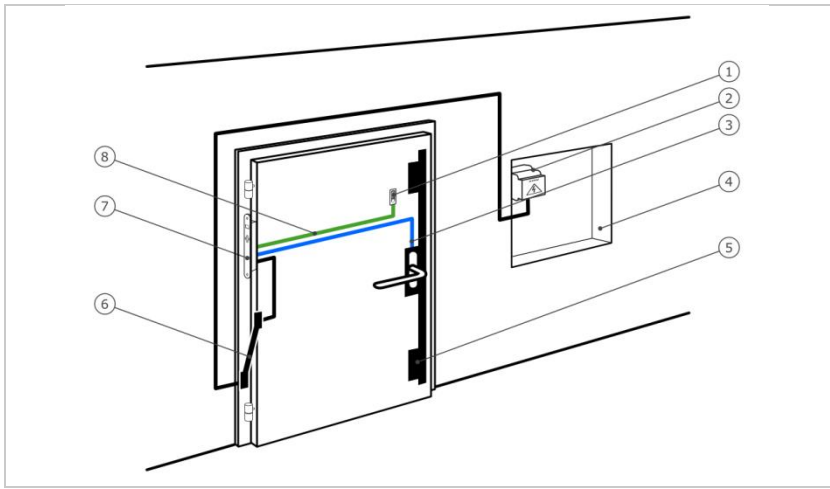

Rys. 1: Przegląd systemu

- 1 Czytnik linii papilarnych
- 2 Zasilacz sieciowy
- 3 Połączenie jednostki sterującej z zamkiem z napędem
- 4 Skrzynka rozdzielcza
- 5 Zamek z napędem
- 6 Przejście kabla
- 7 Jednostka sterująca
- 8 Przewód łączący jednostkę sterującą z czytnikiem linii papilarnych

Składa się on z czytnika linii papilarnych i jednostki sterującej.

Biometryczny system kontroli dostępu rejestruje cechy charakterystyczne (minucje) linii papilarnych, porównuje je z danymi biometrycznymi zapisanymi z referencyjnego odcisku linii papilarnych i po stwierdzeniu zgodności otwiera drzwi.

### Zakres dostawy

- Czytnik linii papilarnych;
- Jednostka sterująca;
- Instrukcja obsługi i montażu, schemat połączeń kablowych
- Opcjonalnie: odpowiednie akcesoria (przejście kabla, zasilacz sieciowy, przewód łączący, osłony itd.).

### Czytnik linii papilarnych

| Nazwa produktu | ekey CZLP AR |
|----------------|--------------|
| Rysunek        |              |

Tabela 1: Czytnik linii papilarnych

Funkcja czytnika

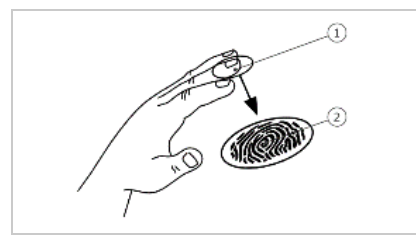

- 1 Przedni kłykieć palca
- 2 Odcisk linii papilarnych

Rys. 2: Odcisk linii papilarnych

Czytnik rejestruje odcisk linii papilarnych za pośrednictwem czujnika liniowego i dokonuje jego analizy. Porównuje on wynik z danymi biometrycznymi zapisanymi dla referencyjnego odcisku linii papilarnych i po stwierdzeniu zgodności otwiera drzwi. Prawidłowe i niezawodne funkcjonowanie czytnika linii papilarnych jest możliwe tylko w przypadku linii papilarnych przedniego kłykcia palca. Palec należy przesuwać nad czujnikiem spokojnym i równomiernym ruchem w odpowiedniej pozycji.

Elementy obsługowe czytnika linii papilarnych

| Element obsługowy            | Funkcja                                                                                                    |
|------------------------------|----------------------------------------------------------------------------------------------------|
| Obszar przesunięcia<br>palca | Zapisywanie odcisku palca w wyniku "przesunięcia<br>palca", czyli równomiernego przesunięcia palca w dół<br>po czujniku. |
| Czujnik                      | Programowanie systemu przez funkcję dotykową<br>"Finger Touch", czyli krótkie, szybkie dotknięcie<br>czujnika palcem.    |

1 Prawa krawędź wiodąca

3 Lewa krawędź wiodąca

2 Czujnik

Tabela 2: Elementy obsługowe czytnika linii papilarnych

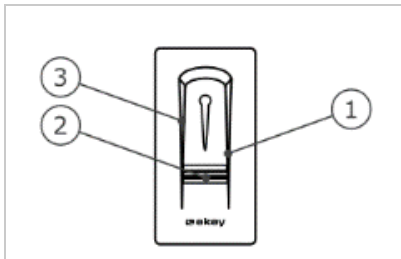

Rys. 3: Obszar przesunięcia palca i czujnik

Nieprawidłowa obsługa powoduje ograniczenie funkcjonalności czytnika linii papilarnych.

### "Przesuwanie palca":

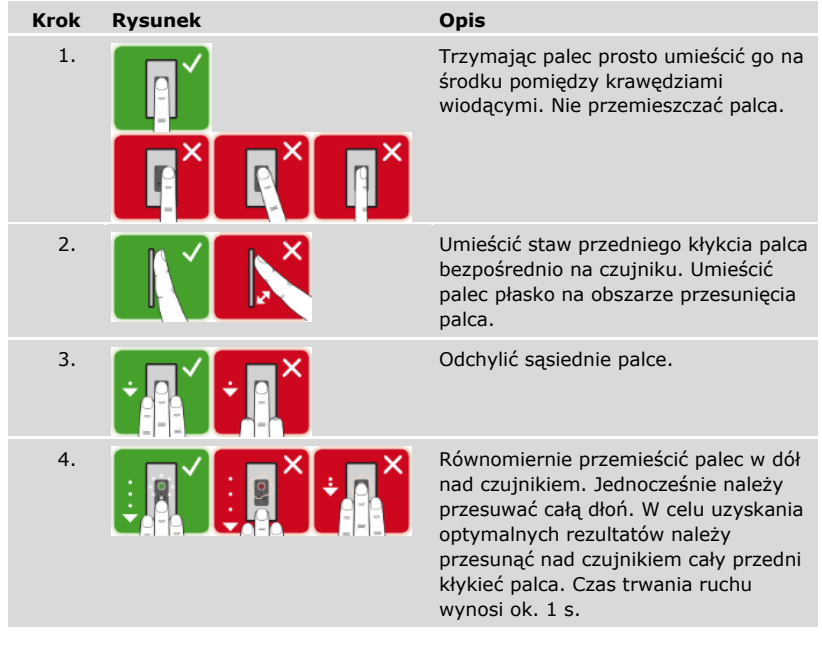

Ogólne wskazówki umożliwiające uzyskanie wysokiej jakości odcisku palca:

- Najlepszy efekt zapewnia palec wskazujący, środkowy i serdeczny. Odciski linii papilarnych kciuków i małych palców nie nadają się do analizy.
- Jeżeli do obsługi czytnika często mają być używane wilgotne palce, wówczas także podczas zapisywania powinny one znajdować się w takim stanie.
- Odciski linii papilarnych mogą być zapisywane w przypadku dzieci powyżej piątego roku życia.

"Finger Touch"

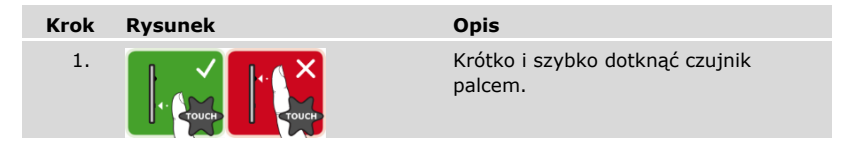

3 diody LED na czytniku linii papilarnych sygnalizują stan roboczy i informują o funkcjonowaniu całego systemu.

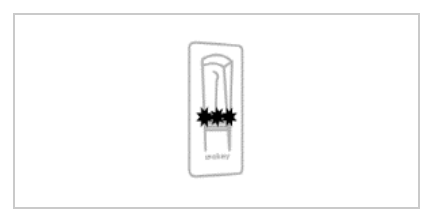

- 1 Dioda LED statusu
- 2 Diody LED funkcji

Rys. 4: Sygnalizacja optyczna czytnika linii papilarnych

### Jednostka sterująca

Jednostka sterująca *ekey home JS micro plus* współpracuje z czytnikiem linii papilarnych *ekey home arte*. Można stosować tylko jeden czytnik linii papilarnych na jednostkę sterującą.

| Nazwa produktu | ekey home JS micro plus                                   |
|----------------|-----------------------------------------------------------|
| Rysunek        |                                                           |
| Sposób montażu | Z możliwością integracji, 1 przekaźnik, 1 wejście cyfrowe |
|                |                                                           |

Tabela 3: Jednostka sterująca

Funkcja jednostki sterującej

Jednostka sterująca pełni rolę aktuatora systemu. Jednostka sterująca aktywuje przekaźnik i udostępnia wejście cyfrowe.

Element obsługowy i sygnalizacja optyczna jednostki sterującej

| Element obsługowy | Funkcja                                                    |
|-------------------|------------------------------------------------------------|
| Przycisk          | Reset do ustawień fabrycznych – wcisnąć przycisk przez 4 s |
|                   |                                                            |

Tabela 4: Element obsługowy jednostki sterującej

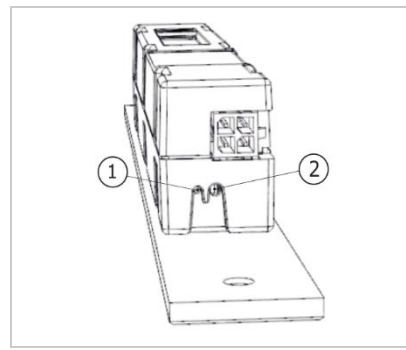

- 1 Dioda LED statusu
- 2 Przycisk

*Rys. 5: Przegląd* ekey home JS micro plus

Dioda LED statusu pokazuje, czy jednostka sterująca pracuje w trybie normalnym oraz czy załączył się przekaźnik.

### Dane techniczne

| Opis                | Jednostka | Wartości                                 |
|---------------------|-----------|------------------------------------------|
| Napięcie zasilające | VDC       | 5                                        |
| Мос                 | W         | Minimalna (ogrzewanie wyłączone):<br>0,5 |
|                     |           | Maksymalna (ogrzewanie włączone): 2      |
| Temperatura robocza | °C        | -25 do +70                               |
| Stopień ochrony     | IP        | 54                                       |

Tabela 5: Dane techniczne: Czytnik linii papilarnych ekey home arte

| Opis                                | Jednostka | Wartości            |
|-------------------------------------|-----------|---------------------|
| Napięcie zasilające                 | VDC       | 12-24               |
| Moc znamionowa                      | W         | 1                   |
| Przekaźnik                          | Liczba    | 1                   |
| Napięcie przełączane<br>przekaźnika | VDC       | 42                  |
| Prąd zestyku przekaźnika            | А         | 2                   |
| Temperatura robocza                 | °C        | -25 do +70          |
| Stopień ochrony                     | IP        | 30                  |
| Wejścia cyfrowe                     | Liczba    | 1 (bezpotencjałowe) |
| Typowy czas dopasowania             | S         | 1                   |
| Pamięć                              | Palec     | 99                  |
| Bezpieczeństwo                      | FAR       | 1:10 000 000        |
|                                     | FRR       | 1:100               |

Tabela 6: Dane techniczne: Jednostka sterująca ekey home micro plus

# Instalacja i rozpoczęcie eksploatacji

### Rozpoczęcie eksploatacji urządzeń

4

|                                                                                                    | UWAGA                                                       |  |  |  |
|----------------------------------------------------------------------------------------------------|-------------------------------------------------------------|--|--|--|
| Ryzyko uszkodzenia w wyniku nieprawidłowego montażu i okablowan<br>Urządzenia systemowe eksploatowane są w stanie pod napięciem.<br>Nieprawidłowy montaż i okablowanie mogą spowodować uszkodzenie urządzer<br>systemu!<br>Przed podłączeniem produktu do źródła zasilania należy prawidłowo zamontow<br>i okablować urządzenia systemu! |                                                             |  |  |  |
| đ                                                                                                    | Zamontować system zgodnie z dostarczoną instrukcją montażu. |  |  |  |

Oprzewodować zgodnie z dostarczonym schematem połączeń kablowych.

Przed przystąpieniem do obsługi systemu rozpocząć eksploatację urządzenia. Obsługa systemu na bazie odcisku palca administratora lub aplikacji ekey home app.

☆ Aby rozpocząć eksploatację systemu, należy zainstalować wszystkie urządzenia systemu.

| Krok | Działanie                                                                        | Wskazani | e                                                                                                    |
|------|----------------------------------------------------------------------------------|----------|----------------------------------------------------------------------------------------------------|
| 1.   | Sprawdzić, czy urządzenia zostały<br>odpowiednio zamontowane.<br>Zamknąć osłony. |          | -                                                                                                    |
| 2.   | Podłączyć zasilacz sieciowy do źródła zasilania.                                 |          | Dioda LED sygnalizacji<br>statusu <i>ekey home JS</i><br><i>micro plus</i> miga na<br>zielono: Ustawienie<br>fabryczne. |
| 3.   | Brak konieczności działania.                                                     |          | Czytnik linii papilarnych<br>miga na niebiesko.                                                                         |

✓ Eksploatacja urządzenia została rozpoczęta.

Czytnik linii papilarnych jest gotowy do zapisu palców administratorów lub parowania czytnika linii papilarnych z urządzeniem przenośnym.

#### Przeprowadzanie trybu testowego

Tryb testowy pozwala na kontrolę zamka po montażu w drzwiach. Włącza przekaźnik i sprawdza połączenie elektryczne z zamkiem z napędem.

### WSKAZÓWKA

**Wykonanie trybu testowego:** Tryb testowy jest możliwy wyłącznie w następujących warunkach:

- Rozpoczęto eksploatację systemu:
- Nie jest zapisany odcisk palca administratora;
- Nie sparowano urządzenia przenośnego.

☆ Podłączyć źródło zasilania i w ciągu następnych 10 minut wykonać test. Po upływie tych 10 minut test można wykonać dopiero po ponownym podłączeniu źródła zasilania.

| Krok | Działanie | Opis                                                                 | Wskazanie | 1                                                     |
|------|-----------|----------------------------------------------------------------------|-----------|-------------------------------------------------------|
| 1.   |           | Przyłożyć palec do czujnika<br>i pozostawić go na dłużej<br>niż 3 s. |           | Czytnik linii papilarnych<br>miga na niebiesko.       |
| 2.   |           | W czasie kolejnych 2 s<br>zdjąć palec z czujnika.                    |           | Czytnik linii papilarnych<br>zaświeci się na zielono. |

✓ Przekaźnik zostaje przełączony.

### WSKAZÓWKA

**Palec można trzymać na czujniku maksymalnie przez 5 s.** Palce można trzymać na czujniku w sumie maksymalnie przez 5 s. Jeśli palec pozostanie dłużej na czujniku, nie dojdzie do przełączenia przekaźnika.

# Rodzaje obsługi

Zależnie od jednostki rejestracyjnej dostępne są różne rodzaje obsługi:

- ekey home app zarządzanie czytnikiem linii papilarnych za pomocą urządzenia przenośnego;
- ekey palec administratora zarządzanie czytnikiem linii papilarnych za pomocą palca administratora

Przejdź do wybranego rodzaju obsługi.

# Uruchamianie w trybie normalnym i zastosowanie czytnika linii papilarnych z aplikacją

Przed przystąpieniem do zarządzania systemem rozpocząć eksploatację urządzenia.

Patrz "Rozpoczęcie eksploatacji urządzeń", strona 15.

Czytnik linii papilarnych jest gotowy do parowania czytnika z urządzeniem przenośnym. *ekey home app* służy do programowania systemu. Dodatkowo za pomocą aplikacji można otwierać drzwi.

### Pobieranie aplikacji

i

Aplikacja dostępna jest dla systemów Apple iOS i Google Android. Ściągnąć *ekey home app* z App Store lub Google Play. Do wyszukiwania należy użyć hasła <u>ekey</u> <u>home app</u>.

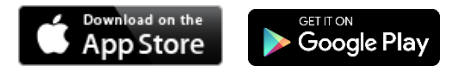

#### Przeprowadzenie pierwszego parowania urządzenia przenośnego

Do pierwszego parowania konieczne są kod parowania urządzenia oraz kod zabezpieczający aplikacji. Obydwa kody są fabrycznie ustawione 9999.

| Krok | Instrukcja postępowania                                                                                                    | Wska | azanie                                                               |
|------|----------------------------------------------------------------------------------------------------|------|----------------------------------------------------------------------|
| 1.   | Uruchomić ekey home app.                                                                                                    |      |                                                                      |
| 2.   | Nacisnąć pole wprowadzania (Android) lub<br>Szukaj (iOS). Aplikacja szuka dostępnych<br>urządzeń Bluetooth.                                                                                                    |      | -                                                                    |
| 3.   | Wybrać swój czytnik linii papilarnych Bluetooth ekey.                                                                                                    |      | -                                                                    |
| 4.   | Tylko Android: Nacisnąć Zaloguj.                                                                                                    |      | -                                                                    |
| 5.   | Wprowadzić fabryczny kod parowania<br>urządzenia 9999                                                                                                    |      | Czytnik linii<br>papilarnych świeci<br>się na<br>czerwono/niebiesko. |
| 6.   | Nacisnąć Dalej. Urządzenie mobilne zostaje<br>sparowane z czytnikiem linii papilarnych<br>Bluetooth.                                                                                                    |      |                                                                      |
| 7.   | Wprowadzić nowy 6-cyfrowy kod parowania<br>urządzenia. Ze względów bezpieczeństwa<br>fabryczny kod parowania urządzenia musi<br>zostać zmieniony po pierwszym parowaniu<br>systemu. Należy go zapamiętać, ponieważ<br>będzie on potrzebny do parowania kolejnych<br>urządzeń przenośnych. |      | -                                                                    |
| 8.   | Tutaj zapisać swój nowy kod parowania<br>urządzenia:<br>                                                                                                    |      |                                                                      |
| 9.   | Nacisnąć Zmień (Android) lub Dalej (iOS).                                                                                                    |      |                                                                      |
| 10.  | Wprowadzić fabryczny kod zabezpieczający aplikacji 9999.                                                                                                    |      |                                                                      |
| 11.  | Nacisnąć Dalej.                                                                                                    |      |                                                                      |

Parowanie czytnika linii papilarnych z urządzeniem przenośnym zostało przeprowadzone. System pracuje w trybie normalnym.

Można teraz rozpocząć programowanie i administrowanie systemem kontroli dostępu za pomocą aplikacji ekey home app.

#### WSKAZÓWKA

**Zarządzanie czytnikiem linii papilarnych za pomocą aplikacji ekey home app:** Do zarządzania czytnikiem linii papilarnych Bluetooth potrzebna będzie teraz już tylko intuicyjna *ekey home app*. Należy nacisnąć wybrane funkcje aplikacji i stosować się do instrukcji na wyświetlaczu.

### Zmień kody zabezpieczające

Wszystkie kody zabezpieczające można zmienić w dowolnym momencie:

- kod zabezpieczający aplikacji,
- kod administratora do parowania,
- kod użytkownika do parowania,
- kod zabezpieczający jednostki sterującej.

### WSKAZÓWKA

**Kod zabezpieczający aplikacji:** 4 do 6-cyfrowy kod zabezpieczający aplikacji jest potrzebny do pytania o potwierdzenie generowanego przez aplikację. Jeżeli urządzenie mobilne posiada zabezpieczone mechanizmy blokujące (odcisk palca, kod ...), można dezaktywować pytanie o potwierdzenie kodu zabezpieczającego aplikacji w sekcji **ADMINISTRACJA**.

| Krok Instrukcja postępowa | ania |
|---------------------------|------|
|---------------------------|------|

- 1. Wybrać opcję ADMINISTRACJA.
- 2. Wybrać opcję ZMIEŃ KODY ZABEZPIECZAJĄCE.
- 3. Zmienić wybrany kod.
- 4. Nacisnąć Zmień (Android) lub Gotowe (iOS).

Wybrany kod zabezpieczający został zmieniony.

### Zapisywanie palca

Palec użytkownika można zapisać korzystając z aplikacji ekey home app.

| Krok | Instrukcja postępowania                      |
|------|----------------------------------------------|
| 1.   | Wybrać opcję ADMINISTRACJA.                  |
| 2.   | Wybrać opcję ZARZĄDZANIE UŻYTKOWNIKAMI.      |
| 3.   | Nacisnąć (Android) lub + (iOS).              |
| 4.   | Wprowadzić nazwę użytkownika.                |
| 5.   | Nacisnąć Nowe uprawnienie dostępu.           |
| 6.   | Wybrać przełączany przekaźnik.               |
| 7.   | Wybrać palec.                                |
| 8.   | Nacisnąć Zapisz.                             |
| 9.   | Przeczytać wskazówkę i nacisnąć Start.       |
| 10.  | Po udanym zarejestrowaniu palca nacisnąć OK. |
| 11.  | Nacisnąć Gotowe.                             |

### WSKAZÓWKA

2 palce na dostęp: Należy zapisać co najmniej jeden palec każdej dłoni na dostęp.

Palce użytkownika zostały zapisane.

#### Dezaktywacja Bluetooth

i

Funkcja Bluetooth może zostać wyłączona: w ustawieniach fabrycznych funkcja Bluetooth jest aktywna.

| Krok | Instrukcja postępowania                                                          |
|------|----------------------------------------------------------------------------------|
| 1.   | Uruchomić ekey home app.                                                         |
| 2.   | Wybrać opcję ADMINISTRACJA.                                                      |
| 3.   | Wybrać opcję <b>STAN SYSTEMU</b> .                                               |
| 4.   | Aktywować w punkcie USTAWIENIA BLUETOOTH Dezaktywuj<br>Bluetooth po 15 minutach. |
|      |                                                                                  |

✓ Przy użyciu tego ustawienia Bluetooth w czytniku linii papilarnych zostanie zdezaktywowany po 15 minutach w następujących przypadkach:

- Nie zostało połączone żadne urządzenie przenośne;
- Zapisano przynajmniej jeden odcisk palca administratora.

Bluetooth można ponownie aktywować poprzez menu administratora.

Patrz "Uruchamianie w trybie normalnym i zastosowanie czytnika linii papilarnych z palcem administratora", strona 26.

### Parowanie kolejnych urządzeń przenośnych

Używając ustalonego 6-cyfrowego kodu administratora lub kodu parowania, można sparować z czytnikiem linii papilarnych kolejne urządzenia przenośne.

| Krok | Działanie                                       | Opis                                                                                                    | Wskaza | anie                                                                 |
|------|-------------------------------------------------|----------------------------------------------------------------------------------------------------|--------|----------------------------------------------------------------------|
| 1.   |                                                 | Uruchomić ekey home app.                                                                                                    | -      | -                                                                    |
| 2.   | Zgodnie z<br>instrukcjami<br>na<br>wyświetlaczu | Sparować urządzenie przenośne<br>z czytnikiem linii papilarnych<br>używając ustalonego 6-cyfrowego<br>kodu administratora lub<br>użytkownika do parowania. |        | Czytnik linii<br>papilarnych świeci<br>się na<br>czerwono/niebiesko. |

✓ Parowanie czytnika linii papilarnych z urządzeniem przenośnym zostało przeprowadzone.

Można teraz rozpocząć programowanie i administrowanie systemem kontroli dostępu za pomocą aplikacji ekey home app.

#### Administrowanie kilkoma czytnikami linii papilarnych

ekey home app umożliwia administrowanie większą liczbą czytników linii papilarnych. Aby przejść do innego czytnika linii papilarnych należy zresetować parowanie czytnika linii papilarnych z urządzeniem przenośnym.

#### 1

i

### WSKAZÓWKA

**Usuwanie nazwy przekaźnika i zdjęć użytkowników:** Resetowanie parowania powoduje usunięcie zapisanej nazwy przekaźnika i zdjęć użytkownika. Nazwy użytkowników oraz uprawnienia pozostają zapisane w czytniku linii papilarnych.

| Krok | Instrukcja | postępowania |
|------|------------|--------------|
|------|------------|--------------|

- 1. Uruchomić ekey home app.
- 2. Wybrać opcję ADMINISTRACJA.
- 3. Wybrać opcję RESETUJ PAROWANIE.
- 4. Potwierdzić reset wybierając Kontynuuj.

✓ Parowanie czytnika linii papilarnych z urządzeniem przenośnym zostało zresetowane.

Można teraz sparować inny czytnik linii papilarnych.

Patrz "Parowanie kolejnych urządzeń przenośnych", strona 21.

### Zapisywanie kodu użytkownika

Istnieje możliwość zapisania kodu użytkownika do parowania. Taki kod użytkownika do parowania można przekazać wybranej osobie. Osoba ta może za pomocą tego kodu użytkownika do parowania wykonać przy pomocy swojego urządzenia przenośnego następujące działania:

- otworzyć drzwi;
- aktywować lub dezaktywować kod zabezpieczający aplikacji;
- zmienić kod zabezpieczający aplikacji;
- D Zresetować parowanie czytnika linii papilarnych i urządzenia przenośnego.

| Krok | Instrukcja postępowania                                             |
|------|---------------------------------------------------------------------|
| 1.   | Uruchomić ekey home app.                                            |
| 2.   | Wybrać opcję ADMINISTRACJA.                                         |
| 3.   | Wybrać opcję ZMIEŃ KODY ZABEZPIECZAJĄCY.                            |
| 4.   | Wprowadzić w odpowiednim polu wybrany kod użytkownika do parowania. |
| 5.   | Potwierdzić nowe dane za pomocą Zmień (Android) lub Gotowe (iOS).   |

✓ Kod użytkownika do parowania nie został zapisany.

### Reset kodu zabezpieczającego aplikacji

Parowanie czytnika linii papilarnych z urządzeniem przenośnym może być zresetowane za pomocą aplikacji, jeśli niedostępny jest kod zabezpieczający aplikacji. Przy resetowaniu, również kod zabezpieczający aplikacji zostanie przywrócony do wartości fabrycznej 9999.

| Krok        | Instrukcja postępowania                                     |
|-------------|-------------------------------------------------------------|
| 1.          | Uruchomić ekey home app.                                    |
| 2.          | Wprowadzić błędny kod zabezpieczający aplikacji.            |
| 3.          | Potwierdzić nowy kod wybierając Dalej.                      |
| 4.          | Wybrać opcję <b>RESETUJ PAROWANIE</b> .                     |
| 5.          | Potwierdzić reset wybierając Kontynuuj.                     |
| ✓ Parowanie | czytnika linii papilarnych z urządzeniem przepośnym zostało |

zresetowane, a kod zabezpieczający aplikacji przywrócony do wartości 9999.

Można teraz ponownie sparować czytnik linii papilarnych.

i

Patrz "Parowanie kolejnych urządzeń przenośnych", strona 21.

### Ochrona systemu przed utratą urządzenia przenośnego

W przypadku utraty urządzenia przenośnego istnieje możliwość zmiany kodu administratora lub użytkownika do parowania za pomocą innego urządzenia przenośnego. Poprzez wprowadzenie nowego kodu administratora lub użytkownika do parowania wstrzymane zostaje połączenie z utraconym urządzeniem przenośnym.

| Krok | Instrukcja postępowania                                                    |
|------|----------------------------------------------------------------------------|
| 1.   | Uruchomić ekey home app na nowym urządzeniu przenośnym.                    |
| 2.   | Sparować urządzenie przenośne z czytnikiem linii papilarnych.              |
| 3.   | Wybrać opcję ADMINISTRACJA.                                                |
| 4.   | Wybrać opcję ZMIEŃ KODY ZABEZPIECZAJĄCY.                                   |
| 5.   | Wprowadzić nowy 6-cyfrowy kod administratora lub użytkownika do parowania. |
| 6.   | Potwierdzić nowy kod wybierając Zmień (Android) lub Gotowe (iOS).          |

✓ Kod administratora lub użytkownika do parowania w systemie został zmieniony.

Utracone urządzenie przenośne nie może od tej chwili uzyskać połączenia z czytnikiem linii papilarnych. System jest ponownie zabezpieczony przed dostępem nieupoważnionych osób.

### Otwieranie drzwi

Głównym zadaniem produktu jest otwieranie drzwi. Funkcja ta realizowana jest albo za pomocą aplikacji, czytnika linii papilarnych albo wejścia cyfrowego.

Za pomocą aplikacji

☆ System pracuje w trybie normalnym.

| Kroł | k  | Instrukcja postępowania                                     |
|------|----|-------------------------------------------------------------|
| -    | 1. | Uruchomić <i>ekey home app</i> .                            |
|      | 2. | Połączyć się z czytnikiem linii papilarnych.                |
|      | 3. | Wybrać opcję <b>DOSTĘPY</b> .                               |
| 2    | 4. | Przesunąć popychacz drzwi, które mają być otwarte, w prawo. |
| ŗ    | 5. | Drzwi otwierają się.                                        |
|      |    |                                                             |

✓ System pracuje ponownie w trybie normalnym.

Za pomocą czytnika linii papilarnych

☆ System pracuje w trybie normalnym.

| Krok | Działanie                          | Opis                                              | Wskazanie |                                                               |
|------|------------------------------------|---------------------------------------------------|-----------|---------------------------------------------------------------|
| 1.   |                                    | Przesunąć wczytany palec nad<br>czujnikiem.       |           | Czytnik linii<br>papilarnych<br>zaświeci się<br>na zielono.   |
|      |                                    |                                                   |           | Czytnik linii<br>papilarnych<br>zaświeci się<br>na czerwono.  |
|      |                                    | Palec nie został rozpoznany.<br>Powtórzyć krok 1. | -         | -                                                             |
| 2.   | Brak<br>konieczności<br>działania. | Drzwi otwierają się.                              |           | Czytnik linii<br>papilarnych<br>zaświeci się<br>na niebiesko. |

✓ System pracuje ponownie w trybie normalnym.

Za pomocą wejścia cyfrowego (Funkcja przycisku na drzwiach)

Drzwi mogą zostać otwarte również za pomocą funkcji przycisku otwarcia drzwi cyfrowego wejścia jednostki sterującej. Przekaźnik przełącza się na ustawiony czas przełączania. Jeśli cyfrowe wejście aktywowane jest dłużej niż ustawiony czas przełączania, wówczas przekaźnik przełącza się na stałe, dopóki cyfrowe wejście jest aktywne.

Uruchamianie w trybie normalnym i zastosowanie czytnika linii papilarnych z aplikacją

# Uruchamianie w trybie normalnym i zastosowanie czytnika linii papilarnych z palcem administratora

Przed przystąpieniem do zarządzania systemem rozpocząć eksploatację urządzenia.

Patrz "Rozpoczęcie eksploatacji urządzeń", strona 15.

i

Czytnik linii papilarnych jest gotowy do zapisu palców administratorów. Palce administratorów wykorzystywane są na potrzeby programowania systemów. Mogą jednak otwierać również drzwi, tak jak palce użytkowników.

### Zapisywanie palców administratorów i uruchamianie w trybie normalnym

Należy zapisać cztery palce administratorów. Zalecamy zapisanie odpowiednio dwóch palców od dwóch różnych osób.

| Krok    | Działanie | Opis                                                                                                    | Wskazanie |                                                                                                    |
|---------|-----------|----------------------------------------------------------------------------------------------------|-----------|----------------------------------------------------------------------------------------------------|
| 1.      |           | W czasie 5 s dotknąć trzy<br>razy czujnika na zasadzie<br>Finger Touch. W ten<br>sposób otwiera się menu<br>administratora.                                                                                                    |           | Lewa i prawa dioda<br>LED migają<br>naprzemiennie na<br>pomarańczowo/zielono.<br>Środkowa dioda LED<br>świeci się na<br>pomarańczowo. |
| 2.      |           | Przesunąć palec<br>administratora 1 nad<br>czujnikiem, aby go zapisać.                                                                                                    |           | Środkowa dioda LED<br>świeci się na zielono.                                                                                          |
|         |           | Patrz "Prawidłowa obsługa<br>czytnika linii papilarnych",<br>strona 10. Powtórzyć tę<br>czynność co najmniej 2<br>razy. Pomiędzy<br>poszczególnymi<br>przesunięciami palca<br>czytnik linii papilarnych<br>świeci się na<br>pomarańczowo do<br>momentu zakończenia<br>zapisu odcisku palca.<br>Pomiędzy pierwszym<br>przeciągnięciem<br>pierwszego palca przez<br>czujnik a następnym<br>przeciągnięciem może<br>upłynąć maksymalnie 10<br>sekund. W innym<br>przypadku zapis palca<br>zostanie przerwany. |           | Czytnik linii<br>papilarnych zaświeci<br>się na czerwono.                                                                             |
| <b></b> |           | Jakość odcisku linii<br>papilarnych jest<br>wystarczająca. W razie<br>potrzeby można ją jednak<br>poprawić, ponownie<br>przesuwając palec.                                                                                                    | -         | -                                                                                                    |

| Krok | Działanie                          | Opis                                                                                                    | Wskazanie |                                                            |
|------|------------------------------------|----------------------------------------------------------------------------------------------------|-----------|------------------------------------------------------------|
|      |                                    | Jakość odcisku linii<br>papilarnych jest słaba lub<br>palec nie został<br>rozpoznany. Ponownie<br>przesunąć palec nad<br>czujnikiem. | -         | -                                                          |
| 3.   | Brak<br>konieczności<br>działania. | -                                                                                                    |           | Czytnik linii<br>papilarnych zaświeci<br>się na zielono.   |
| 4.   |                                    | Wykonać kroki 2 i 3<br>również z palcami<br>administratorów 2, 3 i 4,<br>by zapisać palce<br>administratorów 2, 3 i 4.               |           | Czytnik linii<br>papilarnych zaświeci<br>się na niebiesko. |

 $\checkmark$ Wszystkie palce administratorów zostały zapisane. System pracuje w trybie normalnym.

### WSKAZÓWKA

**Ponowne uruchomienie czytnika linii papilarnych w trybie administratora:** Przy nowym uruchamianiu czytnika linii papilarnych, gdy ten znajduje się w trybie administratora, a wczytano mniej niż 4 palce administratorów, wszystkie już zapisane palce administratorów zostaną usunięte.

### Zapisywanie palca użytkownika

System dopuszcza zapisanie maksymalnie 99 palców użytkowników.

Palec użytkownika to palec, który wywołuje akcję jednostki sterującej, np. otwieranie drzwi. Zalecamy zapisanie odpowiednio dwóch palców.

☆ System pracuje w trybie normalnym.

| Krok | Działanie | Opis                                                                                                    | Wskazanie |                                                                                               |
|------|-----------|----------------------------------------------------------------------------------------------------|-----------|-----------------------------------------------------------------------------------------------|
| 1.   |           | W czasie 5 s dotknąć trzy<br>razy czujnika na zasadzie<br>Finger Touch. W ten sposób<br>otwiera się menu<br>administratora. | <b></b>   | Czytnik linii<br>papilarnych<br>miga na zmianę<br>na zielono po<br>stronie lewej i<br>prawej. |
| 2.   |           | Przesunąć dowolny palec<br>administratora nad<br>czujnikiem.                                                                |           | Czytnik linii<br>papilarnych<br>miga na<br>zielono.                                           |
|      |           |                                                                                                    |           | Czytnik linii<br>papilarnych<br>zaświeci się na<br>czerwono.                                  |
|      |           | Palec administratora nie<br>został rozpoznany.<br>Powtórzyć krok 1.                                                         | -         | -                                                                                             |
| 3.   |           | W czasie 5 s dotknąć raz<br>czujnika na zasadzie Finger<br>Touch.                                                           |           | Czytnik linii<br>papilarnych<br>zaświeci się na<br>pomarańczowo.                              |

| Krok     | Działanie                          | Opis                                                                                                    | Wskazanie |                                                               |
|----------|------------------------------------|----------------------------------------------------------------------------------------------------|-----------|---------------------------------------------------------------|
| 4.       |                                    | Przesunąć palec użytkownika<br>nad czujnikiem, aby go<br>zapisać. Patrz "Prawidłowa                                                                                                    |           | Środkowa dioda<br>LED świeci się<br>na zielono.               |
|          |                                    | obsługa czytnika linii<br>papilarnych", strona 10.<br>Powtórzyć tę czynność co<br>najmniej 2 razy. Pomiędzy<br>poszczególnymi<br>przesunięciami palca czytnik<br>linii papilarnych świeci się na<br>pomarańczowo do momentu<br>zakończenia zapisu odcisku<br>palca. Pomiędzy pierwszym<br>przeciągnięciem pierwszego<br>palca przez czujnik a<br>następnym przeciągnięciem<br>może upłynąć maksymalnie<br>10 sekund. W innym<br>przypadku zapis palca<br>zostanie przerwany. |           | Czytnik linii<br>papilarnych<br>zaświeci się na<br>czerwono.  |
| <u>.</u> |                                    | Jakość odcisku linii<br>papilarnych jest<br>wystarczająca. W razie<br>potrzeby można ją jednak<br>poprawić, ponownie<br>przesuwając palec.                                                                                                    |           | -                                                             |
|          |                                    | Palec użytkownika nie został<br>zapisany. Powtórzyć<br>procedurę od kroku 1. Po 10<br>skanowaniach zapis palca<br>zostaje przerwany.                                                                                                    | -         | -                                                             |
| 5.       | Brak<br>konieczności<br>działania. | -                                                                                                    |           | Czytnik linii<br>papilarnych<br>zaświeci się na<br>niebiesko. |

✓ Palec użytkownika został zapisany. System pracuje ponownie w trybie normalnym.

### Otwieranie drzwi

Głównym zadaniem produktu jest otwieranie drzwi. Funkcja ta realizowana jest albo za pomocą aplikacji, czytnika linii papilarnych albo wejścia cyfrowego.

Za pomocą aplikacji

☆ System pracuje w trybie normalnym.

| Krok | Instrukcja postępowania                                     |
|------|-------------------------------------------------------------|
| 1.   | Uruchomić ekey home app.                                    |
| 2.   | Połączyć się z czytnikiem linii papilarnych.                |
| 3.   | Wybrać opcję <b>DOSTĘPY</b> .                               |
| 4.   | Przesunąć popychacz drzwi, które mają być otwarte, w prawo. |
| 5.   | Drzwi otwierają się.                                        |
|      |                                                             |

✓ System pracuje ponownie w trybie normalnym.

Za pomocą czytnika linii papilarnych

☆ System pracuje w trybie normalnym.

| Krok | Działanie                          | Opis                                                 | Wskazanie |                                                               |
|------|------------------------------------|------------------------------------------------------|-----------|---------------------------------------------------------------|
| 1.   |                                    | Przesunąć wczytany palec<br>nad czujnikiem.          |           | Czytnik linii<br>papilarnych<br>zaświeci się na<br>zielono.   |
|      |                                    |                                                      |           | Czytnik linii<br>papilarnych<br>zaświeci się na<br>czerwono.  |
| 2    |                                    | Palec nie został<br>rozpoznany. Powtórzyć<br>krok 1. | -         | -                                                             |
| 2.   | Brak<br>konieczności<br>działania. | Drzwi otwierają się.                                 |           | Czytnik linii<br>papilarnych<br>zaświeci się na<br>niebiesko. |

✓ System pracuje ponownie w trybie normalnym.

Za pomocą wejścia cyfrowego (Funkcja przycisku na drzwiach)

Drzwi mogą zostać otwarte również za pomocą funkcji przycisku otwarcia drzwi cyfrowego wejścia jednostki sterującej. Przekaźnik przełącza się na ustawiony czas przełączania. Jeśli cyfrowe wejście aktywowane jest dłużej niż ustawiony czas przełączania, wówczas przekaźnik przełącza się na stałe, dopóki cyfrowe wejście jest aktywne.

Uruchamianie w trybie normalnym i zastosowanie czytnika linii papilarnych z palcem administratora p

### Usuwanie palca użytkownika

Pojedyncze palce użytkownika mogą być usunięte tylko wówczas, gdy dana osoba jest jeszcze obecna.

☆ System pracuje w trybie normalnym.

| Krok | Działanie                          | Opis                                                                                                    | Wskazan | ie                                                                                         |
|------|------------------------------------|----------------------------------------------------------------------------------------------------|---------|--------------------------------------------------------------------------------------------|
| 1.   |                                    | W czasie 5 s dotknąć trzy<br>razy czujnika na zasadzie<br>Finger Touch. W ten sposób<br>otwiera się menu<br>administratora. |         | Czytnik linii<br>papilarnych miga na<br>zmianę na zielono<br>po stronie lewej i<br>prawej. |
| 2.   |                                    | Przesunąć dowolny palec<br>administratora nad<br>czujnikiem.                                                                |         | Czytnik linii<br>papilarnych miga na<br>zielono.                                           |
|      |                                    |                                                                                                    |         | Czytnik linii<br>papilarnych zaświeci<br>się na czerwono.                                  |
| -    |                                    | Palec administratora nie<br>został rozpoznany.<br>Powtórzyć krok 1.                                                         | -       | -                                                                                          |
| 3.   | 5s                                 | Odczekać 5 s.                                                                                                    |         | Lewa i prawa dioda<br>LED migają na<br>zmianę na<br>czerwono/zielono.                      |
| 4.   |                                    | W czasie 5 s dotknąć raz<br>czujnika na zasadzie Finger<br>Touch.                                                           |         | Lewa dioda LED<br>świeci się na<br>czerwono, prawa<br>dioda LED na<br>zielono.             |
| 5.   |                                    | Przesunąć nad czujnikiem<br>palec, który ma być<br>usunięty.                                                                |         | Czytnik linii<br>papilarnych miga na<br>czerwono.                                          |
| 6.   | Brak<br>konieczności<br>działania. | -                                                                                                    |         | Czytnik linii<br>papilarnych zaświeci<br>się na niebiesko.                                 |

✓ Palec użytkownika został usunięty. System pracuje ponownie w trybie normalnym.

### Usuwanie wszystkich palców użytkowników

Wszystkie palce użytkowników zapisane w systemie zostają usunięte. Palce administratorów pozostają zapisane.

☆ System pracuje w trybie normalnym.

| Krok | Działanie                          | Opis                                                                                                    | Wskazar | nie                                                                                        |
|------|------------------------------------|----------------------------------------------------------------------------------------------------|---------|--------------------------------------------------------------------------------------------|
| 1.   | Court                              | W czasie 5 s dotknąć trzy razy<br>czujnika na zasadzie Finger<br>Touch. W ten sposób otwiera<br>się menu administratora.          |         | Czytnik linii<br>papilarnych miga<br>na zmianę na<br>zielono po stronie<br>lewej i prawej. |
| 2.   |                                    | Przesunąć dowolny palec<br>administratora nad czujnikiem.                                                                         |         | Czytnik linii<br>papilarnych miga<br>na zielono.                                           |
|      |                                    |                                                                                                    |         | Czytnik linii<br>papilarnych<br>zaświeci się na<br>czerwono.                               |
| -    |                                    | Palec administratora nie został rozpoznany. Powtórzyć krok 1.                                                                     | -       | -                                                                                          |
| 3.   | 55                                 | Odczekać 5 s.                                                                                                    |         | Lewa i prawa dioda<br>LED migają na<br>zmianę na<br>czerwono/zielono.                      |
| 4.   |                                    | W czasie 5 s dotknąć raz<br>czujnika na zasadzie Finger<br>Touch.                                                                 |         | Lewa dioda LED<br>świeci się na<br>czerwono, prawa<br>dioda LED na<br>zielono.             |
| 5.   |                                    | Przesunąć ten sam palec<br>administratora co w kroku<br>2 nad czujnikiem.                                                         |         | Czytnik linii<br>papilarnych miga<br>na czerwono.                                          |
| 6.   | Brak<br>konieczności<br>działania. | -                                                                                                    |         | Czytnik linii<br>papilarnych<br>zaświeci się na<br>niebiesko.                              |
| 7.   |                                    | Przesunąć w celu sprawdzenia<br>dowolny palec użytkownika<br>nad czujnikiem. Żaden palec<br>nie może już zostać<br>zaakceptowany. |         | Czytnik linii<br>papilarnych<br>zaświeci się na<br>czerwono.                               |
| 8.   | Brak<br>konieczności<br>działania. | -                                                                                                    |         | Czytnik linii<br>papilarnych<br>zaświeci się na<br>niebiesko.                              |

 $\checkmark$ Wszystkie palce użytkowników zostały usunięte. System pracuje ponownie w trybie normalnym.

Uruchamianie w trybie normalnym i zastosowanie czytnika linii papilarnych z palcem administratora

# Przywracanie ustawień fabrycznych systemu

Ustawienia fabryczne systemu można przywrócić z poziomu aplikacji, czytnika linii papilarnych, jednostki sterującej lub wejścia cyfrowego.

Zresetowanie do ustawień fabrycznych powoduje bezpowrotne usunięcie wszystkich uprawnień i zresetowanie ustawień systemu do fabrycznych. W ten sposób system zostaje przywrócony do stanu dostawy.

### Z poziomu aplikacji

Przywracanie ustawień fabrycznych odbywa się z poziomu aplikacji. Ustawienia czytnika linii papilarnych zostaną zresetowane do fabrycznych. Wszystkie palce użytkowników i administratorów zostają nieodwracalnie usunięte. Kod parowania zostaje zresetowany do ustawienia fabrycznego <u>9999</u>, czas przełączenia do 3 sekund, a jasność LED czytnika linii papilarnych do <u>2</u> (LED zał.). Tych ustawień można dokonywać tylko za pomocą aplikacji.

| Krok | Instrukcja postępowania                      |
|------|----------------------------------------------|
| 1.   | Uruchomić ekey home app.                     |
| 2.   | Połączyć się z czytnikiem linii papilarnych. |
| 3.   | Wybrać opcję <b>ADMINISTRACJA</b> .          |
| 4.   | Wybrać opcję <b>RESETUJ SYSTEM</b> .         |
| 5.   | Potwierdzić reset wybierając Kontynuuj.      |
|      |                                              |

✓ Nastąpiło przywrócenie ustawień fabrycznych czytnika linii papilarnych i jednostki sterującej. Teraz można ponownie rozpocząć eksploatację systemu.

Patrz "Uruchamianie w trybie normalnym i zastosowanie czytnika linii papilarnych z aplikacją", strona 17.

### Z poziomu czytnika linii papilarnych

Przywracanie ustawień fabrycznych odbywa się z poziomu czytnika linii papilarnych. Ustawienia czytnika linii papilarnych zostaną zresetowane do fabrycznych. Wszystkie palce użytkowników i administratorów zostają nieodwracalnie usunięte. Kod parowania aplikacji zresetowany do ustawień fabrycznych <u>9999</u>.

i

| Krok | Działanie                          | Opis                                                                                                    | Wskazanie |                                                                                            |
|------|------------------------------------|----------------------------------------------------------------------------------------------------|-----------|--------------------------------------------------------------------------------------------|
| 1.   |                                    | W czasie 5 s dotknąć trzy<br>razy czujnika na zasadzie<br>Finger Touch. W ten<br>sposób otwiera się menu<br>administratora. |           | Czytnik linii<br>papilarnych miga<br>na zmianę na<br>zielono po stronie<br>lewej i prawej. |
| 2.   |                                    | Przesunąć dowolny palec<br>administratora nad<br>czujnikiem.                                                                |           | Czytnik linii<br>papilarnych miga<br>na zielono.                                           |
|      |                                    |                                                                                                    |           | Czytnik linii<br>papilarnych<br>zaświeci się na<br>czerwono.                               |
| 3.   |                                    | Palec administratora nie<br>został rozpoznany.<br>Powtórzyć krok 1.                                                         | -         | -                                                                                          |
| 4.   | <b>5</b> 5                         | Odczekać 5 s.                                                                                                    |           | Lewa i prawa dioda<br>LED migają na<br>zmianę na<br>czerwono/zielono.                      |
| 5.   |                                    | W czasie 5 s dotknąć raz<br>czujnika na zasadzie<br>Finger Touch.                                                           |           | Lewa dioda LED<br>świeci się na<br>czerwono, prawa<br>dioda LED na<br>zielono.             |
| 6.   |                                    | Przesunąć inny palec<br>administratora niż kroku 2<br>nad czujnikiem.                                                       |           | Lewa i prawa dioda<br>LED świecą na<br>czerwono.<br>Środkowa dioda<br>LED miga na żółto.   |
| 7.   | Brak<br>konieczności<br>działania. | -                                                                                                    |           | Czytnik linii<br>papilarnych miga<br>na niebiesko.                                         |

✓ Nastąpiło przywrócenie ustawień fabrycznych jednostki rejestracyjnej i jednostki sterującej. Teraz można ponownie rozpocząć eksploatację systemu.

**i** Patrz "Uruchamianie w trybie normalnym i zastosowanie czytnika linii papilarnych z aplikacją", strona 17.

i Patrz "Uruchamianie w trybie normalnym i zastosowanie czytnika linii papilarnych z palcem administratora", strona 26.

### Z poziomu jednostki sterującej

Przywracanie ustawień fabrycznych odbywa się z poziomu jednostki sterującej. Ustawienia czytnika linii papilarnych zostaną zresetowane do fabrycznych. Wszystkie palce użytkowników i administratorów zostają nieodwracalnie usunięte. Kod parowania aplikacji zresetowany do ustawień fabrycznych 9999.

| Krok | Działanie                         | Opis                                                                   | Wskazanie |                                                                                           |
|------|-----------------------------------|------------------------------------------------------------------------|-----------|-------------------------------------------------------------------------------------------|
| 1.   |                                   | Uruchom przycisk ze sprężyną<br>zwalniającą przez przynajmniej<br>4 s. |           | Czytnik linii<br>papilarnych<br>miga na<br>niebiesko.                                     |
| 2.   | Brak<br>konieczności<br>działania | -                                                                      |           | Dioda LED<br>sygnalizacji<br>statusu ekey<br>home JS<br>micro plus<br>miga na<br>zielono. |

✓ Nastąpiło przywrócenie ustawień fabrycznych jednostki rejestracyjnej i jednostki sterującej. Teraz można ponownie rozpocząć eksploatację systemu.

**i** Patrz "Uruchamianie w trybie normalnym i zastosowanie czytnika linii papilarnych z aplikacją", strona 17.

Patrz "Uruchamianie w trybie normalnym i zastosowanie czytnika linii papilarnych z palcem administratora", strona 26.

i

### Za pomocą wejścia cyfrowego

Przywracanie ustawień fabrycznych odbywa się z poziomu wejścia cyfrowego. Ustawienia czytnika linii papilarnych zostaną zresetowane do fabrycznych. Wszystkie palce użytkowników i administratorów zostają nieodwracalnie usunięte. Kod parowania aplikacji zresetowany do ustawień fabrycznych 9999.

| Krok | Instrukcja postępowania                                                                                                    |
|------|----------------------------------------------------------------------------------------------------|
| 1.   | Odłączyć ekey home JS micro plus od źródła zasilania.                                                                                                    |
| 2.   | Wcisnąć przycisk otwarcia drzwi i trzymać go wciśniętym lub zewrzeć piny wejścia cyfrowego i utrzymywać je w zwarciu.                                           |
| 3.   | Podłączyć ekey home JS micro plus do źródła zasilania.                                                                                                    |
| 4.   | Trzymać wciśnięty przycisk otwarcia drzwi lub piny wejścia cyfrowego w zwarciu przez przynajmniej 5 s.                                                          |
| 5.   | Puścić przycisk otwarcia drzwi lub usunąć zwarcie. Wcisnąć przycisk<br>otwarcia drzwi lub zewrzeć piny wejścia cyfrowego w ciągu 5 s na<br>przynajmniej 500 ms. |
|      |                                                                                                    |

✓ Nastąpiło przywrócenie ustawień fabrycznych czytnika linii papilarnych i jednostki sterującej. Teraz można ponownie rozpocząć eksploatację systemu.

i Patrz "Uruchamianie w trybie normalnym i zastosowanie czytnika linii papilarnych z aplikacją", strona 17.

Patrz "Uruchamianie w trybie normalnym i zastosowanie czytnika linii papilarnych z palcem administratora", strona 26.

# Aktualizacja oprogramowania

Stale udoskonalamy nasze produkty, wyposażając je w nowe funkcje. Użytkownik może dokonać odpowiedniej aktualizacji oprogramowania czytnika linii papilarnych lub jednostki sterującej. Bliższych informacji na ten temat udziela sprzedawca.

i

# Wskazania błędów i sposoby ich usuwania

### Jednostka sterująca

| Wskazanie | Znaczenie                                 | Rozwiązanie                                  |
|-----------|-------------------------------------------|----------------------------------------------|
|           | Brak połączenia z jednostką<br>sterującą. | Sprawdzić połączenia<br>kablowe i zasilanie. |
|           |                                           |                                              |

Jeżeli te środki zaradcze nie rozwiążą problemu, należy skontaktować się ze sprzedawcą. Jeżeli konieczne będzie przesłanie systemu do ekey biometric systems GmbH, należy zwrócić uwagę na właściwe opakowanie. Nieprawidłowe opakowanie może utrudnić uznanie roszczeń gwarancyjnych.

### Czytnik linii papilarnych

| Wskazanie |                                                           | Znaczenie                                                                          | Rozwiązanie                                                                                    |
|-----------|-----------------------------------------------------------|------------------------------------------------------------------------------------|------------------------------------------------------------------------------------------------|
|           | Czytnik linii<br>papilarnych zaświeci<br>się na czerwono. | Odcisk palca nie został<br>rozpoznany lub nie zapisano<br>żadnych odcisków palców. | Przeciągnij palec jeszcze<br>raz po czujniku lub zapisz<br>przynajmniej jeden odcisk<br>palca. |
|           | Czytnik linii<br>papilarnych miga na<br>pomarańczowo.     | Brak połączenia magistrali<br>z jednostką sterującą.                               | Sprawdzić połączenia<br>kablowe lub rozpocząć<br>eksploatację urządzenia.                      |
|           | Czytnik linii<br>papilarnych miga na<br>czerwono/zielono. | Czujnik czytnika linii<br>papilarnych jest zabrudzony<br>lub uszkodzony.           | Oczyścić czujnik.                                                                              |

Jeżeli te środki zaradcze nie rozwiążą problemu, należy skontaktować się ze sprzedawcą. Jeżeli konieczne będzie przesłanie systemu do ekey biometric systems GmbH, należy zwrócić uwagę na właściwe opakowanie. Nieprawidłowe opakowanie może utrudnić uznanie roszczeń gwarancyjnych.

# Konserwacja

System nie wymaga konserwacji.

W wyniku powtarzającego się użytkowania (przesuwanie palca) powierzchnia czujnika czytnika linii papilarnych jest praktycznie samoczyszcząca. Jeżeli mimo tego czytnik linii papilarnych ulegnie zabrudzeniu, wówczas należy go oczyścić delikatnie wilgotną (ale nie mokrą), niepowodującą zarysowań ściereczką. Odpowiednie są patyczki kosmetyczne, ściereczki z mikrofibry i do czyszczenia okularów. Nie nadają się wszelkie materiały zawierające bawełnę, ręczniki papierowe i chusteczki higieniczne, gąbki kuchenne, zmoczone ścierki ani ręczniki kuchenne. Używać czystej wody bez dodatku środków czyszczących.

# Utylizacja

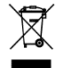

Zgodnie z dyrektywą Parlamentu Europejskiego i Rady 2012/19/UE z dnia 4 lipca 2012 r. w sprawie zużytego sprzętu elektrycznego i elektronicznego, dostarczony po 13.08.2005 zużyty sprzęt tego rodzaju należy przekazywać do recyklingu. Nie wolno usuwać ich wraz z odpadami domowymi. Z uwagi na fakt, że przepisy dotyczące utylizacji poszczególnych krajów mogą różnić się w obrębie UE, w razie potrzeby należy skontaktować się ze sprzedawcą.

#### Austria

ekey biometric systems GmbH Lunzerstraße 89, A-4030 Linz Tel.: +43 732 890 500 0 office@ekey.net

#### Szwajcaria & Liechtenstein

ekey biometric systems Schweiz AG Landstrasse 79, FL-9490 Vaduz Tel.: +41 71 560 54 80 office@ekey.ch

#### Włochy

ekey biometric systems Srl. Via Copernico, 13/A, I-39100 Bolzano Tel.: +39 0471 922 712 italia@ekey.net

#### Niemcy

ekey biometric systems Deutschland GmbH Industriestraße 10, D-61118 Bad Vilbel Tel.: +49 6187 906 96 0 office@ekev.net

#### Region Wschodniego Adriatyku

ekey biometric systems d.o.o. Vodovodna cesta 99, SI-1000 Ljubljana Tel.: +386 1 530 94 89 info@ekey.si

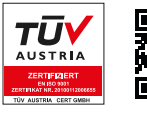

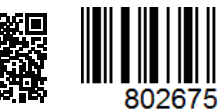

ID251/564/0/463: Wersja 2, 2017-03-09; Identyfikator Media Center: 3014

### www.ekey.net

Made in Austria

ekey biometric systems GmbH posiada system zarządzania jakością zgodny z wymogami normy EN ISO 9001:2015 oraz dysponuje odpowiednim certyfikatem.